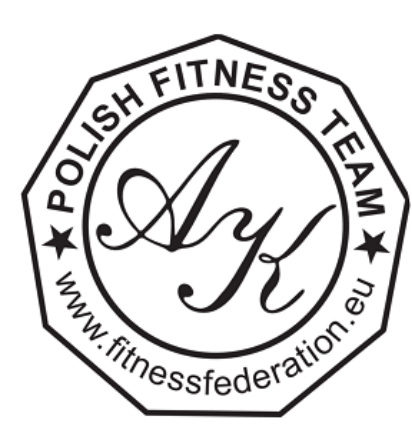

## **POLSKA FEDERACJA FITNESS SPORTOWEGO** & STOWARZYSZENIE AKADEMIA FITNESS SPORTOWEGO

Aleksandry Kobielak

Ul. Wilanowska 7/23, 80-809 GDAŃSK, NIP AFS 5833016513 | NIP PFFS 5833420958 REGON AFS 220481561 | REGON PFFS 388172482 KRS AFS 0000285687 | KRS PFFS 0000877916 AFS: Pekao 51 1240 1271 1111 0010 2803 0057 PFFS: Pekao 62 1240 1271 1111 0011 0481 4283 TEL.531 888 905, 500 363 355, biuroafs@gmail.com www.akademiafitness.eu, www.fitnessfederation.eu

# **INSTRUKCJA: REJESTRACJA NA ZAWODY FITNESS**

1. Wejdź na stronę: https://festis.dance/#/home

Wpisz swoje dane i zaloguj się do systemu

| ✓ F Home   FestIS ×         | +                                                                                                    |   |        |                | -   | ٥       | ×             |
|-----------------------------|----------------------------------------------------------------------------------------------------|---|--------|----------------|-----|---------|---------------|
| ← → C 😋 festis.dance/#/home | 07                                                                                                    | ☆ | 5      | - 🕐 🕸          | ≏   | 6       | :             |
|                             | <complex-block>  Calendar Start Lists   Tedester Calendar   Start Lists Livestream   Tockets Pre-Sale Results   Orgen witht your FestIS account.   Start Lists   Start Lists   Start Lists   Start Lists   Lists   Lists   Start Lists   Start Lists   <t< td=""><td></td><td></td><td></td><td></td><td></td><td></td></t<></complex-block> |   |        |                |     |         |               |
| H Nyszukiwanie              | H 👼 🔍 🛡 🧕 Ó 🔟 🛋                                                                                                    |   | Wiadon | ności dla Cieb | e ^ | 18:22 [ | $\overline{}$ |

#### 2. Otwiera się strona "MY DANCERS" w systemie należy najpierw dodać WSZYSTKICH ZAWODNIKÓW startujących w zawodach (solo, duety, trio, grupy, formacje).

Każdego zawodnika należy wpisać do systemu tylko 1 raz wpisując: imię i nazwisko, płeć, pełną datę urodzenia (data urodzenia musi być zgodna z datą wpisaną w licencję zawodnika, która była potwierdzona dokumentem tożsamości, którą wysyłaliście Państwo do Polskiej Federacji Fitness Sportowego)

#### 3. Kliknij "ADD DANCER" [dodaj zawodnika]

| V 🕅 My Dancers   FestIS                                                     | × +              |                 |         |               |                      | - 0 ×                           |
|-----------------------------------------------------------------------------|------------------|-----------------|---------|---------------|----------------------|---------------------------------|
| ← → C 😋 festis.dance/#/                                                     | /myDancers       |                 |         | <b>◎</b> ☆    | च 📼 🕑 🜆              | 5 🚯 :                           |
| = 🌾 FestIS <sub>dance f</sub>                                               | ESTIVAL SOFTWARE |                 |         |               | Akademia Fitness A   | leksandry Kobielak<br>(log out) |
| MY DATA  Club/School Data  My Dancers  My Dancers  My Invoices              | Manage your      | club/school's d | ancers. |               |                      |                                 |
| Festivals Registration                                                      | Name             | Surname         | Gender  | Date of birth |                      |                                 |
| i Video & Photo Pre-orders<br>Tickets Pre-sale<br>Livestream<br>Start Lists |                  |                 |         |               |                      |                                 |
| FINISHED FESTIVALS<br>El Results<br>D Video & Photo Orders                  |                  |                 |         |               |                      |                                 |
| promotional<br>Video                                                        |                  |                 |         |               |                      |                                 |
| HELP  SITE INSTRUCTIONS                                                     |                  |                 |         |               | 10°C Brown           | → 19-21     □                   |
| / wyszukiwanie                                                              |                  |                 |         |               | - 19 C Fizew. stoned |                                 |

4. Uzupełnij pola: imię zawodnika [name], nazwisko [surname], płeć Mężczyzna [male] / kobieta [female], pełna data urodzenia [date of birth], zatwierdź klikając "CONFIRM"

| V 🌾 My Dancers   FestIS    | × +                                           |                |           |       |               |   |          |        | -        | ٥                           | ×                |
|----------------------------|-----------------------------------------------|----------------|-----------|-------|---------------|---|----------|--------|----------|-----------------------------|------------------|
| ← → C S festis.dance/#/r   | nyDancers                                     |                |           |       |               | ☆ | <b>1</b> | O      | ABP 🖆    | 6                           | ) :              |
| = 🏌 FestIS dance fe        | ESTIVAL SOFTWARE                              |                |           |       |               |   | Akademia | Fitnes | s Aleksa | ndry Kol<br>(lo <u>c</u>    | oielak<br>1 out) |
| MY DATA                    |                                               | alula (aabaali |           |       |               |   |          |        |          |                             | 1                |
| 🚖 Club/School Data         | wanage your                                   | club/school    | s dancers | 5.    |               |   |          |        |          |                             | - 1              |
| Hy Dancers<br>My Invoices  | Enter dancer da                               | ita            |           |       |               |   |          |        |          |                             |                  |
| UPCOMING FESTIVALS         | Name                                          |                |           |       |               |   |          |        |          |                             | - 1              |
| E Festivals Registration   |                                               |                |           |       |               |   |          |        |          |                             | - 1              |
| 🖆 Video & Photo Pre-orders | Surname                                       |                |           |       |               |   |          |        |          |                             | - 1              |
| ★ Tickets Pre-sale         |                                               |                |           |       |               |   |          |        |          |                             | - 1              |
| È Livestream               | Gender: O Male                                | ) Female       |           |       |               |   |          |        |          |                             | - 1              |
| Start Lists                | Date of birth: 01.01.20                       | 00             |           |       |               |   |          |        |          |                             | - 1              |
| FINISHED FESTIVALS         |                                               |                |           |       |               |   |          |        |          |                             | - 1              |
| ≡] Results                 | Missing dancer name.<br>Missing dancer surnam | a.             |           |       |               |   |          |        |          |                             | - 1              |
| 🖆 Video & Photo Orders     | Missing dancer gender                         |                |           |       |               |   |          |        |          |                             | - 1              |
|                            |                                               | CANCEL         |           |       |               |   |          |        |          |                             | - 1              |
| PROMOTIONAL                |                                               | CARCEL         |           |       |               |   |          |        |          |                             | - 1              |
|                            |                                               |                |           |       |               |   |          |        |          |                             | - 1              |
| HELP                       | Dancers                                       |                |           |       |               |   |          |        |          |                             | - 1              |
| SITE INSTRUCTIONS          | Name                                          | Surname        | G         | ender | Date of birth |   |          |        |          |                             |                  |
| H Nyszukiwanie             | 🗄 👝 💽 🛡                                       | 9 🖲 🔟          |           |       |               |   | PLN/0    | ZK +(  | ),42%    | <ul> <li>∧ 20:27</li> </ul> | $\Box$           |

PRZYKŁAD:

| V My Dancers   FestIS                                                               | × +                     |               |            |               |             |            | -        | ٥                  | ×           |
|-------------------------------------------------------------------------------------|-------------------------|---------------|------------|---------------|-------------|------------|----------|--------------------|-------------|
| ← → C ° festis.dance/#/r                                                            | myDancers               |               |            | \$            |             | 0          | Ď        |                    | :           |
| = 🌾 FestIS dance for                                                                | ESTIVAL SOFTWARE        |               |            |               | Akademia    | Fitness A  | leksandı | ry Kobie<br>(log c | lak<br>out) |
| му дата<br>                                                                         | Manage your             | club/school'  | s dancers. |               |             |            |          |                    |             |
| Arrow My Dancers                                                                    | Enter dancer d          | ata           |            |               |             |            |          |                    |             |
| UPCOMING FESTIVALS                                                                  | ANNA                    |               |            |               |             |            |          |                    |             |
| <ul> <li>➡ Tickets Pre-sale</li> <li>➡ Livestream</li> <li>➡ Start Lists</li> </ul> | Gender: O Male          | Female        |            |               |             |            |          |                    |             |
| FINISHED FESTIVALS                                                                  | Date of birth: 21.06.20 | CANCEL        |            |               |             |            |          |                    |             |
| PROMOTIONAL                                                                         | Dancers                 |               |            |               |             |            |          |                    |             |
| ► Video                                                                             | Name                    | Surname       | Gender     | Date of birth |             |            |          |                    |             |
|                                                                                     |                         |               |            |               |             |            |          |                    |             |
| € Sine instructions ↓                                                               | I 📑 🗖 💽 🛡               | <b>9 8 10</b> |            |               | □ 19°C Prze | ew. słonec | cz. ^    | 20:31              | $\Box$      |

### 5. Dodaj kolejnych zawodników w ten sam sposób klikając "ADD DANCER"

| V 🕅 My Dancers   FestIS                                  | × +              |                             |                          |                          |   |          |         | -         | ٥                           | ×               |
|----------------------------------------------------------|------------------|-----------------------------|--------------------------|--------------------------|---|----------|---------|-----------|-----------------------------|-----------------|
| ← → C °5 festis.dance/#/                                 | myDancers        |                             |                          |                          | ☆ | E ar     | 0       | 🐠 🗅       | 6                           | ) :             |
| = 🌾 FestIS dance f                                       | ESTIVAL SOFTWAR  | RE                          |                          |                          |   | Akademia | Fitness | s Aleksaı | ndry Kob<br>(log            | oielak<br>Jout) |
| MY DATA<br>Club/School Data<br>My Dancers<br>My Invoices | Manage y         | rour club/schoo             | ol's dancers.            |                          |   |          |         |           |                             |                 |
| UPCOMING FESTIVALS                                       | Dancers          | _                           |                          |                          |   |          |         |           |                             |                 |
| Festivals Registration                                   | Name             | Surname                     | Gender                   | Date of birth            |   |          |         |           |                             |                 |
| Video & Photo Pre-orders                                 | Anna             | Nowak                       | F                        | 21, 06, 2016             | 1 | F        |         |           |                             |                 |
| Livestream                                               |                  |                             |                          |                          |   |          |         |           |                             |                 |
| Start Lists                                              | Finished setting | up your dancers? Continue b | y taking a look at upcom | ing festivals: FESTIVALS |   |          |         |           |                             |                 |
| FINISHED FESTIVALS                                       |                  |                             |                          |                          |   |          |         |           |                             |                 |
| ≡} Results                                               |                  |                             |                          |                          |   |          |         |           |                             |                 |
| 🖻 Video & Photo Orders                                   |                  |                             |                          |                          |   |          |         |           |                             |                 |
| PROMOTIONAL                                              |                  |                             |                          |                          |   |          |         |           |                             |                 |
| ► Video                                                  |                  |                             |                          |                          |   |          |         |           |                             |                 |
| HELP                                                     |                  |                             |                          |                          |   |          |         |           |                             |                 |
| ⑦ SITE INSTRUCTIONS ↓                                    |                  |                             |                          |                          |   |          |         |           |                             |                 |
| H 🖉 Wyszukiwanie                                         | 🗏 i 📃 🤇          | ) 📱 🧿 🛢 🔟 🐗                 |                          |                          | ٦ | 19°C Prz | ew. sło | necz. 🗸   | <ul> <li>∧ 20:32</li> </ul> | $\Box$          |

W razie pomyłki lub literówki, zawsze można edytować dane klikając w niebieski przycisk "edit" edytuj

| V 🕅 My Dancers   FestIS  | × +                   |                             |                          |                      |                                                                                                    |           |          | -        | ٥                 | ×          |
|--------------------------|-----------------------|-----------------------------|--------------------------|----------------------|----------------------------------------------------------------------------------------------------|-----------|----------|----------|-------------------|------------|
| ← → C ° festis.dance/#/r | myDancers             |                             |                          |                      | \$                                                                                                    | U         | 0 4      | Ď        | 0                 | :          |
| = 🌾 FestIS dance for     | ESTIVAL SOFTWARE      |                             |                          |                      | ļ                                                                                                    | kademia F | itness A | leksandı | y Kobie<br>(log c | lak<br>ut) |
| MY DATA                  | Manage voi            | ır club/school'             | 's dancers               |                      |                                                                                                    |           |          |          |                   |            |
| Club/School Data         | Manage you            |                             | s dancers.               |                      |                                                                                                    |           |          |          |                   |            |
|                          | + ADD DANCER          |                             |                          |                      |                                                                                                    |           |          |          |                   |            |
|                          | Demonstra             |                             |                          |                      |                                                                                                    |           |          |          |                   |            |
| UPCOMING FESTIVALS       | Dancers               | <b>c</b>                    | <b>C</b> I               | Bar all the          | $\mathbf{X}$                                                                                                    |           |          |          |                   |            |
| Festivals Registration   | Name                  | Surname                     | Gender                   | Date of birth        | V                                                                                                    |           |          |          |                   |            |
| Video & Photo Pre-orders | Milana                | Cruba                       | F                        | 20, 12, 2006         |                                                                                                    | -         |          |          |                   |            |
| ➤ Livestream             | whend                 | Czuba                       | F                        | 30, 12, 2006         |                                                                                                    |           |          |          |                   |            |
| Start Lists              | Emilia                | Godel                       | F                        | 02. 09. 2009         | 1                                                                                                    | ī         |          |          |                   |            |
| FINISHED FESTIVALS       |                       |                             |                          |                      |                                                                                                    |           |          |          |                   |            |
| ≡¦ Results               | Karolina              | Król                        | F                        | 14. 05. 2012         |                                                                                                    | Î         |          |          |                   |            |
| 🖻 Video & Photo Orders   |                       |                             |                          |                      | _                                                                                                    |           |          |          |                   |            |
| PROMOTIONAL              | Anna                  | Nowak                       | F                        | 21. 06. 2016         | <ul> <li>Image: A set of the set of the</li></ul> | Ĩ         |          |          |                   |            |
| ► Video                  | Finished setting up y | our dancers? Continue by ta | aking a look at upcoming | festivals: FESTIVALS |                                                                                                    |           |          |          |                   |            |
| HELP                     |                       |                             |                          |                      |                                                                                                    |           |          |          |                   |            |
| SITE INSTRUCTIONS        |                       |                             |                          |                      |                                                                                                    |           |          |          |                   |            |
| H Nyszukiwanie           | 日 🔁 📀                 | 🛡 💿 😨 🚿                     |                          |                      |                                                                                                    | 19°C Prze | w. słone | cz. ^    | 20:38             | $\neg$     |

6. Po dodaniu WSZYSTKICH ZAWODNIKÓW, przejdź do rejestracji na zawody. Kliknij "FESTIVALS"

| 🗸 🕅 My Dancers   FestIS  | × +                   |                              |                          |                      |          |          |            | -        | ٥                   | ×            |
|--------------------------|-----------------------|------------------------------|--------------------------|----------------------|----------|----------|------------|----------|---------------------|--------------|
| ← → C °5 festis.dance/#/ | myDancers             |                              |                          |                      | ☆        | 5        | 0 4        | <u>ت</u> | 6                   | :            |
| = 🌾 FestIS dance fi      | ESTIVAL SOFTWARE      |                              |                          |                      |          | Akademia | Fitness /  | Aleksand | lry Kobie<br>(log e | elak<br>out) |
| MY DATA                  | Manage voi            | ur club/school               | 's dancers               |                      |          |          |            |          |                     |              |
| Club/School Data         | Manage yes            |                              | s dancers.               |                      |          |          |            |          |                     |              |
| My Invoices              | + ADD DANCER          |                              |                          |                      |          |          |            |          |                     |              |
|                          | Dancers               |                              |                          |                      |          |          |            |          |                     |              |
|                          | Name                  | Surname                      | Gender                   | Date of birth        |          |          |            |          |                     |              |
| Video & Photo Pre-orders |                       |                              |                          |                      |          |          |            |          |                     |              |
| ➡ Tickets Pre-sale       | Milena                | Czuba                        | F                        | 30. 12. 2006         | 1        | ī        |            |          |                     |              |
| 🖆 Livestream             |                       |                              |                          |                      | _        | _        |            |          |                     |              |
| Start Lists              | Emilia                | Godel                        | F                        | 02. 09. 2009         | 1        | ī        |            |          |                     |              |
| FINISHED FESTIVALS       |                       |                              |                          |                      |          |          |            |          |                     |              |
| ≡i Results               | Karolina              | Król                         | F                        | 14. 05. 2012         | 1        | Î        |            |          |                     |              |
| 🖻 Video & Photo Orders   |                       |                              | _                        |                      |          |          |            |          |                     |              |
| PROMOTIONAL              | Anna                  | Nowak                        | F                        | 21. 06. 2016         |          |          |            |          |                     |              |
| ► Video                  | Finished setting up y | your dancers? Continue by ta | aking a look at upcoming | festivals: FESTIVALS | ~        |          |            |          |                     |              |
| HELP                     |                       |                              |                          |                      | 5        |          |            |          |                     |              |
| SITE INSTRUCTIONS        |                       |                              |                          |                      |          |          |            |          |                     |              |
| 🕂 🔎 Wyszukiwanie         | 🖽 🗮 💽                 | 🍯 🗿 😂 🔟 🚳                    |                          |                      | <b>—</b> | Wiadomoś | ci dla Cie | bie 🔨    | 20:41               | $\Box$       |

7. Wyszukaj zawody "XI GRAND PRIX FITNESS" i kliknij "REGISTER FOR FESTIVAL"

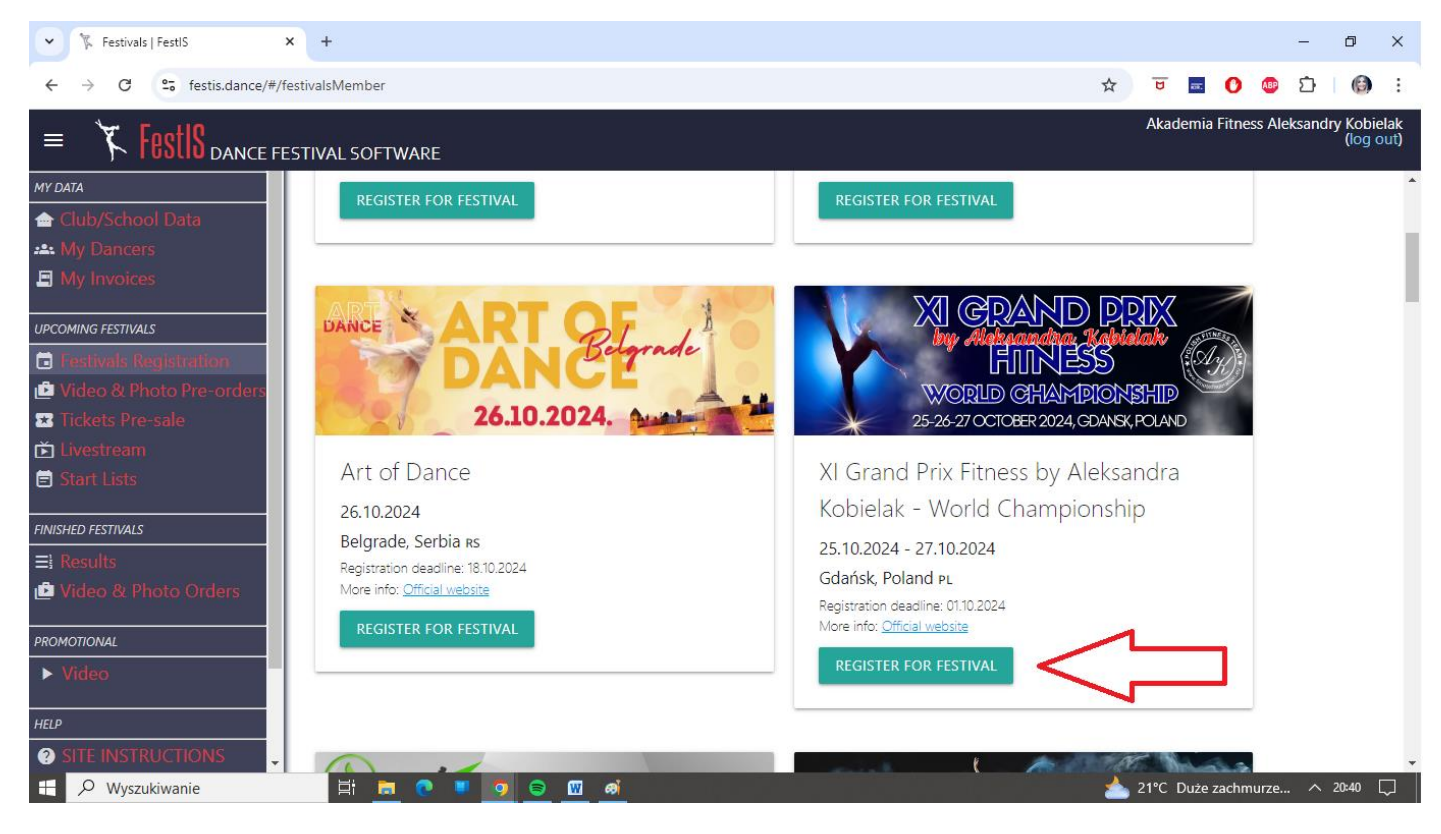

#### 8. WIDOK NA STRONIE:

| Kategorie, Cza                                                                                                    | is muzyki, (                                                       | Jplaty                                                                  | (za 1 o                                                           | sobe)                                                                                                  |                                                            |                    |          |          |                  |               |
|----------------------------------------------------------------------------------------------------|--------------------------------------------------------------------|-------------------------------------------------------------------------|-------------------------------------------------------------------|----------------------------------------------------------------------------------------------------|------------------------------------------------------------|--------------------|----------|----------|------------------|---------------|
| ✓ 下 Festival Routines   FestIS                                                                                                 | × +                                                                |                                                                         |                                                                   |                                                                                                    |                                                            |                    |          | -        | ٥                | ×             |
| ← → C ° festis.dance/#/                                                                                                    | festivalRoutines/109                                               |                                                                         |                                                                   |                                                                                                    | \$                                                         | <b>U</b>           | 0 (      | ₽<br>♪   |                  | :             |
| = 🌾 FestIS dance f                                                                                                    | ESTIVAL SOFTWARE                                                   |                                                                         |                                                                   |                                                                                                    |                                                            | Akademia           | Fitness  | Aleksano | lry Kobi<br>(log | ielak<br>out) |
| MY DATA<br>合 Club/School Data<br>∴ My Dancers<br>☑ My Invoices                                                                 | Festival regist<br>Championship                                    | ration fc<br>ວ                                                          | or XI Gran                                                        | d Prix Fitness by                                                                                      | / Aleksandra Kok                                           | oielak             | - W      | orld     |                  | Î             |
| UPCOMING FESTIVALS                                                                                                    | <ul> <li>Festival rules (cl<br/>DANCE CATEGORIES:</li> </ul>       | ick to hide)<br>TIME LIMITS:                                            | ENTRY FEES:                                                       | AGE GROUPS:                                                                                            | DANCE STYLES:                                              |                    |          |          |                  |               |
| <ul> <li>Festivals Registration</li> <li>Video &amp; Photo Pre-orders</li> <li>Tickets Pre-sale</li> <li>Livestream</li> </ul> | SOLO (1)<br>SOLO BOYS (1)<br>DUO (2)<br>TRIO (3)<br>GROUP (4 - 10) | 1:30 - 1:45<br>1:30 - 2:00<br>1:30 - 2:00<br>1:30 - 2:00<br>2:00 - 3:00 | 180.00 PLN<br>180.00 PLN<br>150.00 PLN<br>150.00 PLN<br>80.00 PLN | until 6 years (0 - 6)<br>until 12 years (0 - 12)<br>Mixed Age (0+)<br>7 years (7)<br>8 years (8)       | Fitness Acrobatic , Fitness<br>Fitness Performance , Fitne | Dance ,<br>ss Show |          |          |                  |               |
| El Start Lists<br>FINISHED FESTIVALS<br>El Results<br>De Video & Photo Orders                                                  |                                                                    | 2.00 - 3.00                                                             | 00.00 PLN                                                         | 10 years (1)<br>11 years (11)<br>12 years (12)<br>13 years (13)<br>13 - 15 years (13 - 15)             |                                                            |                    |          |          |                  |               |
| PROMOTIONAL<br>Video<br>HELP<br>SITE INSTRUCTIONS                                                                              |                                                                    |                                                                         |                                                                   | 14 years (14)<br>15 years (15)<br>16 years (16)<br>16+ years (16+)<br>17 years (17)<br>18+ years (18+) |                                                            |                    |          |          |                  |               |
| € Shi Lindon Kochiona                                                                                                    | H 🗖                                                                | 🔋 🧿 ô                                                                   | <u>w</u> ø                                                        |                                                                                                    |                                                            | CHF/F              | PLN +0,3 | 0% ^     | 10:57            |               |

#### 9. Zjedź na dół, Kliknij "ADD ROUTINE" i dodaj zawodników do zawodów

Na dole strony znajduje się podsumowanie ilości zawodników, kwota wpisowego, data zakończenia przyjmowania zgłoszeń na zawody [01.10.2024]

Opłaty – przelew do dnia 17.10.2024, lub gotówka w dniu rejestracji 25.10.2024

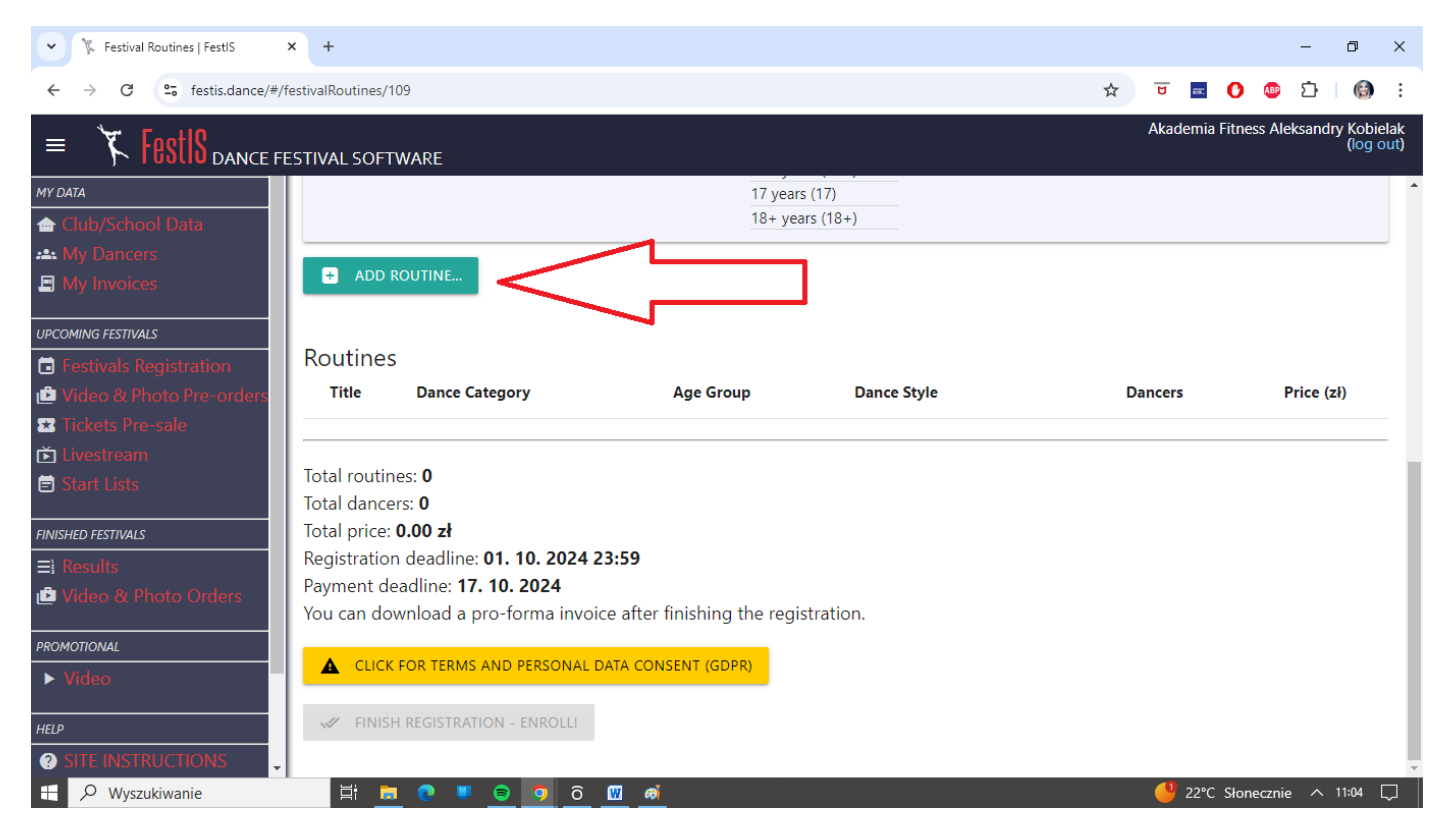

#### 10. Uzupełnij Pola, przykłady poniżej

#### ► ROUTINE TITLE:

**SOLO –** wpisz imię i nazwisko zawodnika

**DUETY, TRIO, GRUPY, FORMACJE –** wpisz "NAZWĘ" (nazwa duetu lub trio, grupy, formacji) oraz w nawiasie imiona i nazwiska zawodników, **przykład:** FOLLOW GIRLS (Milena Czuba, Anna Nowak, Karolina Król)

#### ► DANCE CATEGORY: solo/solo boys, duo, trio, group (4-10), formation (+11)

► DANCE STYLES: Fitness Dance, Fitness Show, Fitness Acrobatic (wybierz tylko jeden poziom zaawansowania dla 1 zawodnika), Fitness Performance (każdy zawodnik startujący w Fitness: Dance, Show lub Acrobatic MOŻE wystartować w kategorii Fitness Performance, lub tylko Performance (bez Dance, Show, Acrobatic)

► AGE GROUPS – KATEGORIE WIEKOWE
 Solo ► until 6 years [0-6], 7, 8, 9, 10, 11, 12, 13, 14, 15, 16, 17, 18+
 Duety, Trio ► until 12 years [0-12]; 13-15, 16+
 Grupy, Formacje ► Mixed Age (0+)
 Do kategorii Fitness SHOW należą: Solo Boys, Duety, Trio, Grupy, Formacje
 Solo - podzielone na Fitness Performance, Dance, Show, Acrobatic

CHOREOGRAPHER – wpisz nazwę swojego klubu (będzie widniała na listach startowych)

| ✓ 🧏 Festival Routines   FestIS 🛛 🗙                                                                                                    | +                               |                                        |                                   | -          | ٥                | ×          |
|----------------------------------------------------------------------------------------------------|---------------------------------|----------------------------------------|-----------------------------------|------------|------------------|------------|
| ← → C                                                                                                    | alRoutines/109                  |                                        | ☆ 😇 📼 🚺                           | 🐠 🗅 🛛      |                  | :          |
|                                                                                                    | VAL SOFTWARE                    |                                        | Akademia Fitness                  | Aleksandry | Kobiel<br>(log o | lak<br>ut) |
| MY DATA                                                                                                    | Enter routine data              |                                        |                                   |            |                  | *          |
| August Series Saturation Saturation Saturatio Saturation Saturation Saturation Saturation Saturatio | Routine Title:                  | Dance Category:                        | Dance Style:                      |            |                  |            |
| My Invoices                                                                                                    | Routine Title or Dancer Name    | Select your routine's dance category 🔹 | Select your routine's dance style | •          |                  |            |
| UPCOMING FESTIVALS                                                                                                    |                                 |                                        |                                   |            |                  |            |
| <ul> <li>Festivals Registration</li> <li>Video &amp; Photo Pre-orders</li> </ul>                                                                                                    | Age Group:                      | Choreographer:                         |                                   |            |                  |            |
| ☑ Tickets Pre-sale<br>Ď Livestream                                                                                                    | Select your routine's age group | Choreographer Name                     |                                   |            |                  |            |
| 🖨 Start Lists                                                                                                    | Pick Dancers :                  |                                        |                                   |            | 1                |            |
| FINISHED FESTIVALS                                                                                                    |                                 |                                        |                                   |            |                  |            |
| ≣ Results<br>மீ Video & Photo Orders                                                                                                    | find dancers                    |                                        |                                   |            | -                |            |
| PROMOTIONAL                                                                                                    | Duration: 0:00                  | Upload song file (max. 20 MB):         |                                   |            |                  |            |
| ► Video                                                                                                    | Minutes: 0                      | PICK A FILE                            |                                   |            |                  |            |
| HELP                                                                                                    | Seconds: 0                      |                                        |                                   |            |                  |            |
| ? SITE INSTRUCTIONS                                                                                                    |                                 |                                        |                                   |            |                  | -          |
| 🕂 🔎 Wyszukiwanie                                                                                                    |                                 | Ð                                      | 🏺 Bardzo wysoki pozic             | om ^ 11    | 1:07             |            |

#### Przykład:

**1. Wpisz dane i wybierz**: kategorie, poziom zaawansowania, rocznik, wpisz swój klub (choreographer) – opis wyżej jak to zrobić

**kliknij "PICK DANCER"**i zacznij wpisywać imię i nazwisko zawodnika (system zacznie wyszukiwać)

| ✓ 🧏 Festival Routines   FestIS 🛛 🗙                                             | +                                                              |                                                                       |                               |   |          |           | -         | - 0          | 5                  | ×         |
|--------------------------------------------------------------------------------|----------------------------------------------------------------|-----------------------------------------------------------------------|-------------------------------|---|----------|-----------|-----------|--------------|--------------------|-----------|
| ← → C 25 festis.dance/#/festiv                                                 | valRoutines/109                                                |                                                                       |                               | ☆ | U        | 0         | ABP [     | 5            | 6                  | :         |
| = 🌾 FestIS dance fest                                                          | IVAL SOFTWARE                                                  |                                                                       |                               |   | Akader   | nia Fitne | ess Aleks | andry I<br>( | Kobiela<br>(log ou | ak<br>it) |
| MY DATA                                                                        | Enter routine data                                             |                                                                       |                               |   |          |           |           |              |                    | ^         |
| My Dancers     My Invoices                                                     | Routine Title:<br>Routine Title or Dancer Name<br>EMILIA GODEL | Dance Category:                                                       | Dance Style:<br>Fitness Dance |   |          |           | •         |              |                    | ł         |
| UPCOMING FESTIVALS                                                             |                                                                |                                                                       |                               |   |          |           |           |              |                    |           |
| <ul> <li>➡ Video &amp; Photo Pre-orders</li> <li>➡ Tickets Pre-sale</li> </ul> | Age Group:<br>15 years (15)                                    | Choreographer: Choreographer Name AKADEMIA FITNESS ALEKSANDRY KOBIELA |                               |   |          |           |           |              |                    |           |
| <ul> <li>Livestream</li> <li>Start Lists</li> </ul>                            | Pick Dancers :                                                 |                                                                       |                               |   |          |           |           |              |                    | ł         |
| FINISHED FESTIVALS<br>El Results                                               | EMI                                                            |                                                                       |                               |   |          |           |           |              |                    |           |
| Video & Photo Orders                                                           | Emilia Godel (02.09.2009)                                      | Enter routine data <b>Soring The (Illian, 20 Mile).</b>               |                               |   |          |           |           |              |                    |           |
| ► Video                                                                        | Minutes: 0                                                     | PICK A FILE                                                           |                               |   |          |           |           |              |                    |           |
| estern en en en en en en en en en en en en en                                  | Seconds: 0                                                     |                                                                       |                               |   |          |           |           |              |                    |           |
| 🕂 🔎 Wyszukiwanie                                                               | H 🗖 💽 🛡 🥃 🗿 🙆 🛽                                                | <u></u>                                                               |                               |   | <u> </u> | °C Słor   | necznie   |              | 28 🖵               | ]         |

**Określ DŁUGOŚĆ UTWORU** (uwaga, przycięta mp3 nie może przekraczać czasu wyznaczonego w regulaminie[!]

Solo 1:30-1:45 / duety-trio 1:30-2:00 / grupy-formacje 2:00-3:00 Np. Jeżeli plik dla solo mp3 będzie miał 1:47 system nie przyjmie muzyki, musi mieć max. 1:45

Sam plik z muzyką można dodać w późniejszym terminie (do 18.10.2024) W systemie na żółtym polu [WARNINGS] pojawiają się błędy lub brakujące elementy (w naszym przypadku muzyka, którą dodamy w późniejszym terminie.

| ♥ 🕅 Festival Routines   FestIS 🛛 🗙 | +                                             |   |     |             |        | -         | ٥               | ×                |   |
|------------------------------------|-----------------------------------------------|---|-----|-------------|--------|-----------|-----------------|------------------|---|
| ← → C 😋 festis.dance/#/festiv      | valRoutines/109                               | ☆ | U   | <b>616.</b> | 0      | <u>هه</u> | 3   6           | ÷                |   |
| = 🌾 FostIS dance fest              | IVAL SOFTWARE                                 |   | Aka | demia       | Fitnes | s Aleksa  | andry Ko<br>(lo | bielak<br>g out) |   |
| MY DATA                            |                                               |   |     |             |        |           |                 |                  | • |
| 合 Club/School Data                 |                                               |   |     |             |        |           |                 |                  |   |
| 🚓 My Dancers                       | Pick Dancers :                                |   |     |             |        |           |                 |                  |   |
| E My Invoices                      | Emilia Godel (02.09.2009) × find dancers      |   |     |             |        |           |                 |                  |   |
| UPCOMING FESTIVALS                 |                                               |   |     |             |        |           | -               |                  |   |
| Festivals Registration             | Duration: 1:45 Upload song file (max. 20 MB): |   |     |             |        |           |                 | 11               |   |
| 🖆 Video & Photo Pre-orders         |                                               |   |     |             |        |           |                 |                  |   |
| 🐱 Tickets Pre-sale                 | PICK A FILE                                   |   |     |             |        |           |                 |                  |   |
| 🖆 Livestream                       | Saconde: 45                                   |   |     |             |        |           |                 |                  |   |
| Start Lists                        |                                               |   |     |             |        |           |                 |                  |   |
| FINISHED FESTIVALS                 | Routine price: 180 zł (180 zł per dancer)     |   |     |             |        |           |                 |                  |   |
| ≡ł Results                         | Enter routing data                            |   |     |             |        |           |                 |                  |   |
| 🖆 Video & Photo Orders             | Warnings                                      |   |     |             |        |           |                 |                  |   |
| PROMOTIONAL                        | Missing a song file!                          |   |     |             |        |           |                 |                  |   |
| ► Video                            |                                               |   |     |             |        |           |                 |                  |   |
| HELP                               | + SAVE (WITH WARNINGS) CANCEL                 |   |     |             |        |           |                 |                  |   |
| ⑦ SITE INSTRUCTIONS                |                                               |   |     |             |        |           |                 |                  | • |
| 🕂 🔎 Wyszukiwanie                   | H 🛅 🔍 🛡 😑 🧿 ô 🔟 🛋                             |   | 4   | 22°C        | Słone  | ecznie    | ∧ 11:31         | $\Box$           |   |

Klikamy "SAVE (WITH WARNINGS) – zapisz z błędami

Widok okna po zapisaniu zawodnika

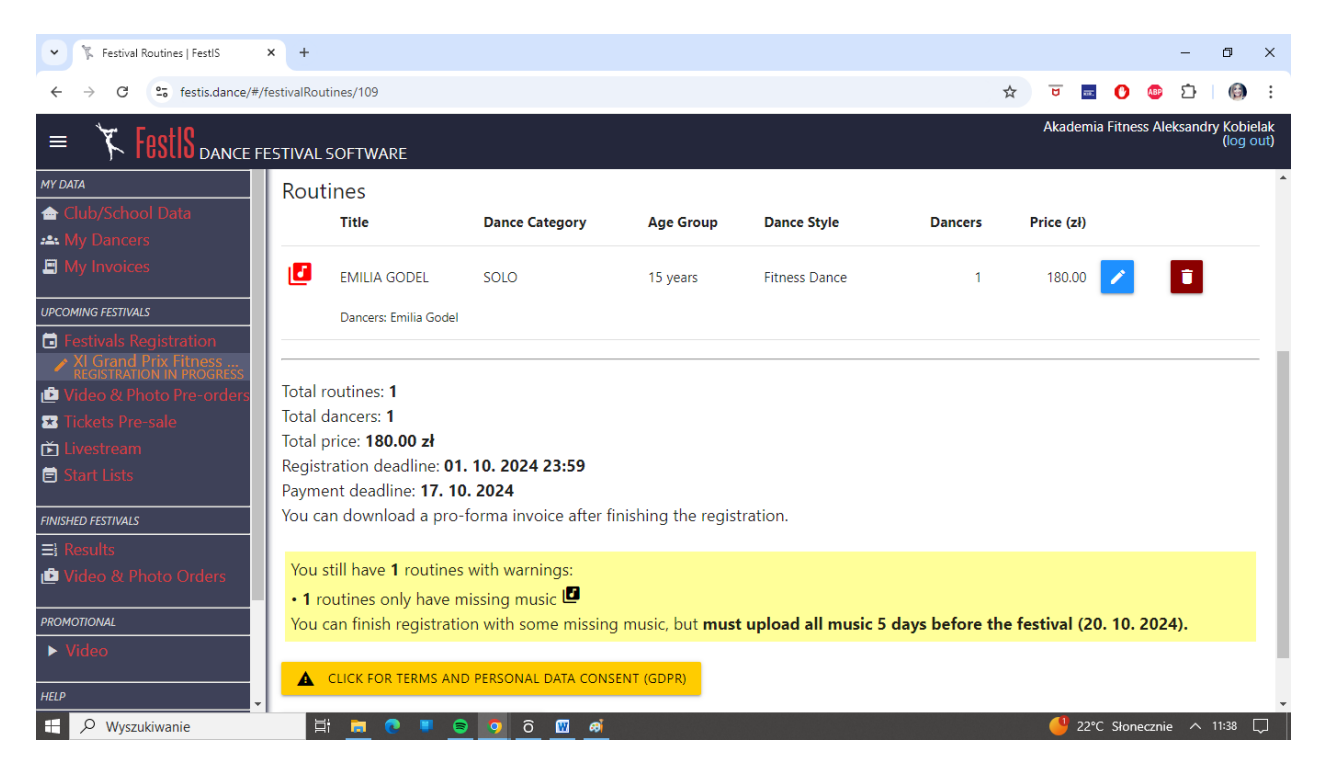

#### Klikamy "ADD ROUTINE" i dodajemy kolejne solo, duety itd.

| ✓ <sup>™</sup> Festival Routines   FestIS × +                                                  |                                       |                |             |               |            |                   |            | -          | ٥                  | ×          |
|------------------------------------------------------------------------------------------------|---------------------------------------|----------------|-------------|---------------|------------|-------------------|------------|------------|--------------------|------------|
| ← → C % festis.dance/#/festival                                                                | Routines/109                          |                |             |               |            | ☆ 😈 🖬             | 0          | ABP 🗅      | 6                  | :          |
| = 🏌 FestIS dance festive                                                                       | AL SOFTWARE                           |                |             |               |            | Akadem            | nia Fitnes | s Aleksand | ry Kobie<br>(log o | lak<br>ut) |
| MY DATA                                                                                        | stival registra<br>ampionship         | tion for XI Gr | and Prix Fi | tness by Ale  | eksandra I | Kobielal          | < - W      | /orld      |                    | Î          |
| UPCOMING FESTIVALS                                                                             | ADD ROUTINE     Successfully saved ro | to hide)       |             |               |            |                   |            |            |                    |            |
| Tickets Pre-sale  Livestream  Start Lists  Ro                                                  | utines                                | Dance Category | Age Group   | Dance Style   | Dancers    | Price (zł)        |            |            |                    |            |
| INISATED FESTIVALIS III Results IIII Video & Photo Orders IIIIIIIIIIIIIIIIIIIIIIIIIIIIIIIIIIII | EMILIA GODEL                          | SOLO           | 15 years    | Fitness Dance | 1          | 180.00            | 1          | ī          |                    |            |
| PROMOTIONAL<br>Video HELP Tota                                                                 | Dancers: Emilia Godel                 |                |             |               |            |                   |            |            |                    | -          |
| € P Wyszukiwanie                                                                               | dancors: 1<br>Ei 📃 💽 💶 🥃              | 0 0 🕅 🛋        |             |               |            | <mark>4</mark> 22 | °C Słone   | cznie 🔨    | 11:39              |            |

Uzupełnij pola jak wcześniej (w systemie obowiązuje tylko ROCZNIK

Przykład: zawodniczka urodzona 30.12.2006 wg rocznika ma 18 lat (nie 17)

[2024-2006=18 lat] - kategoria 18+

| ▼ 🌾 Festival Routines   FestIS 🛛 🗙                                                                                                    | +                                                              |                                                        |                              |   |          |       |       |         | -      | ٥                 | ×            |
|----------------------------------------------------------------------------------------------------|----------------------------------------------------------------|--------------------------------------------------------|------------------------------|---|----------|-------|-------|---------|--------|-------------------|--------------|
| ← → C 😋 festis.dance/#/festi                                                                                                    | valRoutines/109                                                |                                                        |                              | ☆ | U        | er.   | O     | ABP     | Ď      | 0                 | :            |
| = 🌾 FestIS dance fest                                                                                                    | IVAL SOFTWARE                                                  |                                                        |                              |   | Akad     | demia | Fitne | ss Alek | sandry | / Kobie<br>(log a | elak<br>out) |
| MY DATA                                                                                                    | Enter routine data                                             |                                                        |                              |   |          |       |       |         |        |                   | ^            |
| <ul> <li> Club/School Data</li> <li> My Dancers</li> <li> My Invoices</li> </ul>                                                         | Routine Title:<br>Routine Title or Dancer Name<br>MILENA CZUBA | Dance Category:<br>SOLO (1) -                          | Dance Style:<br>Fitness Show | , |          |       |       | •       | ]      |                   | l            |
| UPCOMING FESTIVALS                                                                                                    | Age Group:                                                     | Choreographer:                                         |                              |   |          |       |       |         |        |                   |              |
| <ul> <li>XI Grand Prix Fitness E<br/>REGISTRATION IN PROGRESS</li> <li>Video &amp; Photo Pre-orders</li> <li>Tickets Pre-sale</li> </ul> | 18+ years (18+) •                                              | Choreographer Name AKADMIA FITNESS ALEKSANDRY KOBIELAI |                              |   |          |       |       |         | Ente   | r routine         | e data       |
| Livestream Start Lists                                                                                                    | Pick Dancers :                                                 |                                                        |                              |   |          |       |       |         |        | 1                 |              |
| FINISHED FESTIVALS                                                                                                    | Milena Czuba (30.12.2006) × find dancers                       | -                                                      |                              |   |          |       |       |         |        | -                 |              |
| 🖆 Video & Photo Orders                                                                                                    | Duration: 1:45                                                 | Upload song file (max. 20 MB):                         |                              |   |          |       |       |         |        |                   |              |
| PROMOTIONAL  Video HELP                                                                                                    | Minutes: 1                                                     | PICK A FILE                                            |                              |   |          |       |       |         |        |                   |              |
| H Nyszukiwanie                                                                                                    | 🛱 🛤 💽 📕 😂 🧿 ô 🔟 d                                              | əi                                                     |                              |   | <b>9</b> | 23°C  | Słon  | ecznie  | ^ 1    | 2:03 [            | 7            |

#### Przykład TRIO:

#### FOLLOW GIRLS [trio]

Milena Czuba (2006 = 18 lat) Anna Nowak(2016 = 8 lat) Karolina Król (2012 = 12 lat) 18+8+12 = 38/3 =12,66 [kategoria 0-12 lat]

#### Regulamin wyznaczania średniej wieku:

0-12 years (0 - 12,99) / 13-15 years (13,00 - 15,99) / 16+ ( 16,00 - no limit)

| ▼ 🕅 Festival Routines   FestIS 🛛 🗙                                                                     | +                                                                                    |                                               |              |   |       |          |         | -       | ٥                 | ×                 |
|----------------------------------------------------------------------------------------------------|--------------------------------------------------------------------------------------|-----------------------------------------------|--------------|---|-------|----------|---------|---------|-------------------|-------------------|
| ← → C 😋 festis.dance/#/festiv                                                                          | valRoutines/109                                                                      |                                               |              | ☆ | U     | C        | ABP     | Ď       | 6                 | :                 |
| = 🌾 FestIS dance fest                                                                                  | IVAL SOFTWARE                                                                        |                                               |              |   | Akade | mia Fitr | iess Al | leksand | ry Kobi<br>(log ( | elak<br>out)      |
| MY DATA                                                                                                | Enter routine data                                                                   |                                               |              |   |       |          |         |         |                   | *                 |
| <ul> <li>→ Club/School Data</li> <li>→ My Dancers</li> <li>→ My Invoices</li> </ul>                    | Routine Title:<br>Routine Title or Dancer Name<br>FOLLOW GIRLS (MILENA CZUBA ANNA NC | Dance Category:                               | Dance Style: |   |       |          |         |         |                   | l                 |
| UPCOMING FESTIVALS                                                                                     |                                                                                      |                                               |              |   |       |          |         | _       |                   |                   |
| <ul> <li>Festivals Registration</li> <li>XI Grand Prix Fitness<br/>REGISTRATION IN PROGRESS</li> </ul> | Age Group:                                                                           | Choreographer:<br>Choreographer Name          |              |   |       |          |         |         |                   | J                 |
| <ul> <li>Video &amp; Photo Pre-orders</li> <li>Tickets Pre-sale</li> <li>Video to tage</li> </ul>      | until 12 years (0 - 12)                                                              | AKADEMIA FITNESS ALEKSANDRY KOBIELA           |              |   |       |          |         |         |                   |                   |
| <ul> <li>Elvestream</li> <li>Start Lists</li> </ul>                                                    | Pick Dancers :                                                                       |                                               |              |   |       |          |         |         |                   |                   |
| FINISHED FESTIVALS                                                                                     | Milena Czuba (30.12.2006) × Anna Nowak (21                                           | .06.2016) × Karolina Król (14.05.2012) × find | d dancers    |   |       |          |         |         |                   |                   |
| <b>∃</b> Results                                                                                       |                                                                                      |                                               |              |   |       |          |         |         |                   |                   |
| 🕑 Video & Photo Orders                                                                                 | Duration: 2:00                                                                       | Upload song file (max. 20 MB):                |              |   |       |          |         |         |                   |                   |
| PROMOTIONAL                                                                                            | Minutes: 2                                                                           | PICK A FILE                                   |              |   |       |          |         |         |                   |                   |
| ► Video                                                                                                | Seconds: 0                                                                           |                                               |              |   |       |          |         |         |                   |                   |
| HELP                                                                                                   |                                                                                      |                                               |              |   |       |          |         |         |                   | -                 |
| 🗄 🔎 Wyszukiwanie                                                                                       |                                                                                      | <b>i</b>                                      |              |   | _ 🤔 2 | 3°C Sło  | neczn   | ie 🔨    | 12:09             | $\overline{\Box}$ |

#### Przykład duety:

| ✓ 下 Festival Routines   FestIS ×                                                                       | +                                                                                    |                                      |              |     |        |           | -       | . 0               | ×               |
|----------------------------------------------------------------------------------------------------|--------------------------------------------------------------------------------------|--------------------------------------|--------------|-----|--------|-----------|---------|-------------------|-----------------|
| ← → C 😋 festis.dance/#/festi                                                                           | ☆                                                                                    | 5                                    | 0            | ٤ 🚯 | 5   @  | ) :       |         |                   |                 |
| = 🌾 FostIS dance fest                                                                                  | IVAL SOFTWARE                                                                        |                                      |              |     | Akadem | ia Fitnes | s Aleks | andry Kol<br>(log | pielak<br>gout) |
|                                                                                                    | Enter routine data                                                                   |                                      |              |     |        |           |         |                   | ^               |
| Club/School Data     My Dancers     My Invoices                                                        | Routine Title:<br>Routine Title or Dancer Name<br>RAIN IN TOWN (ANNA NOWAK, KAROLINA | Dance Category:                      | Dance Style: |     |        |           | •       |                   | l               |
| UPCOMING FESTIVALS                                                                                     |                                                                                      |                                      |              |     |        |           |         |                   |                 |
| <ul> <li>Festivals Registration</li> <li>XI Grand Prix Fitness<br/>REGISTRATION IN PROGRESS</li> </ul> | Age Group:                                                                           | Choreographer:<br>Choreographer Name |              |     |        |           |         |                   | н               |
| <ul> <li>Video &amp; Photo Pre-orders</li> <li>Tickets Pre-sale</li> </ul>                             | until 12 years (0 - 12) -                                                            | AKADEMIA FITNESS ALEKSANDRY KOBIEL#  |              |     |        |           |         | Enter rou         | tine data       |
| <ul> <li>Livestream</li> <li>Start Lists</li> </ul>                                                    | Pick Dancers :                                                                       |                                      |              |     |        |           |         |                   |                 |
| FINISHED FESTIVALS<br>=} Results                                                                       | Anna Nowak (21.06.2016) × Karolina Król (14.                                         | .05.2012) × find dancers             |              |     |        |           |         |                   |                 |
| 🖆 Video & Photo Orders                                                                                 | Duration: 2:00                                                                       | Upload song file (max. 20 MB):       |              |     |        |           |         |                   |                 |
| promotional<br>Video                                                                                   | Minutes: 2<br>Seconds: 0                                                             | PICK A FILE                          |              |     |        |           |         |                   |                 |
| HELP  Vyszukiwanie                                                                                     | H 📮 💽 🛡 🗟 🧿 ô 🖼 6                                                                    | 9Î                                   |              |     | N ::   | /IG 20 -C | ,67%    | ∧ 12:22           | -               |

Po zakończeniu dodawania zgłoszeń kliknij

CLICK FOR TERMS AND PERSONAL DATA CONSENT (zgody)

#### KLIKAMY "I UNDERSTAND AND I ACCEPT"

#### NASTEPNIE KLIKAMY "FINISH REGISTRATION – ENROLL"

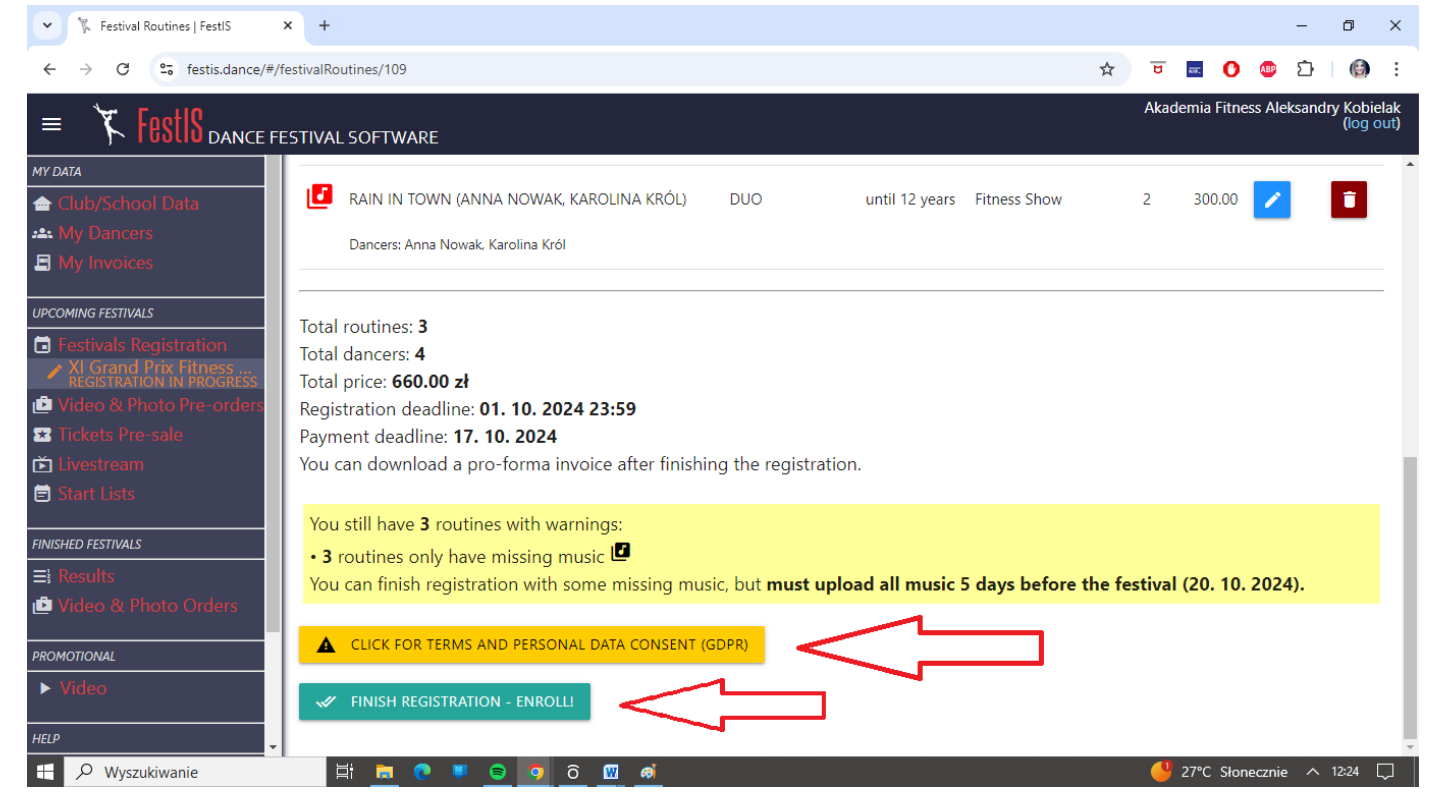

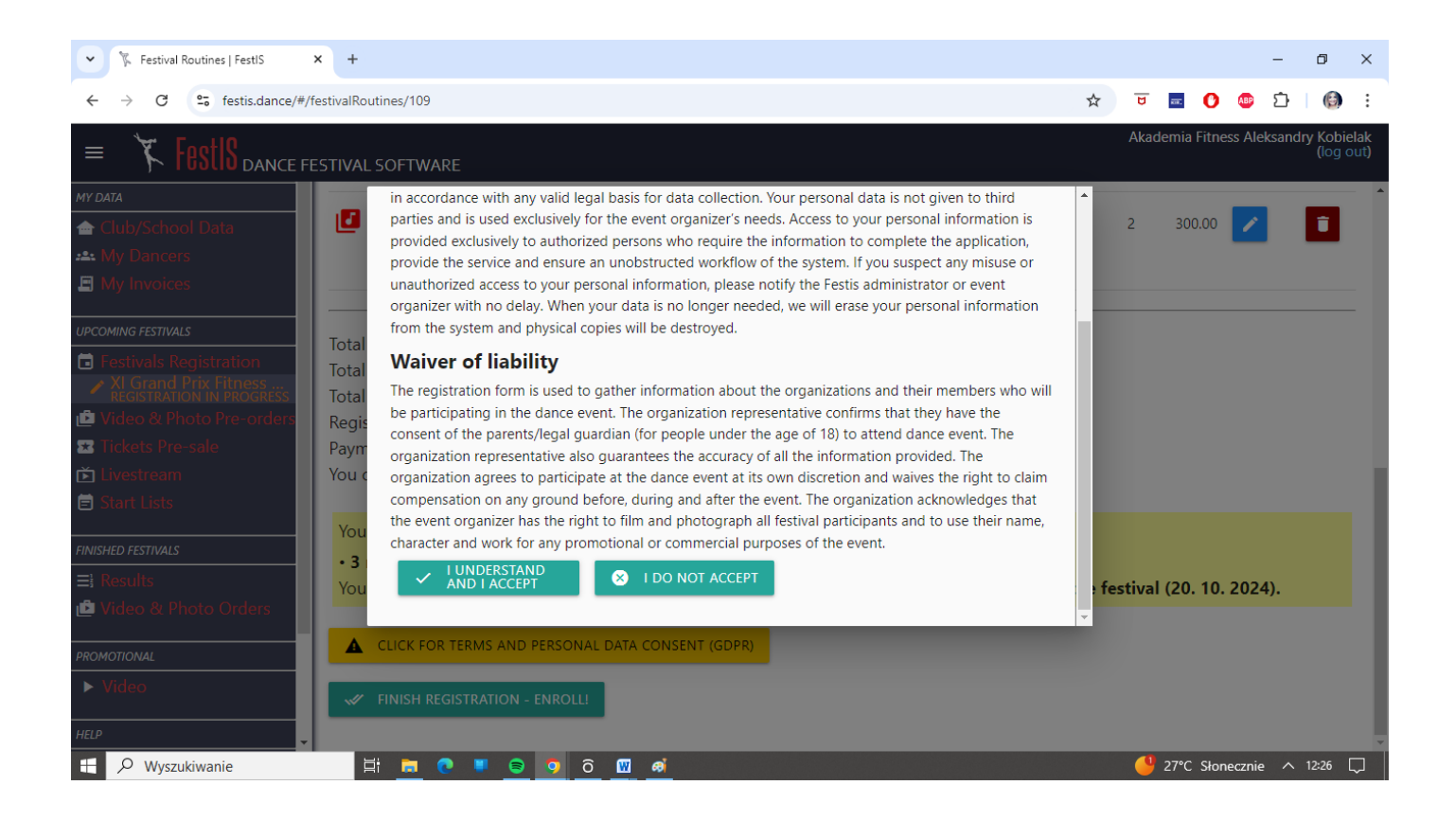

PO ZAKOŃCZENIU REJESTRACJI: OKNO WIDOKOWE:

System informuje nas, że musimy dodać jeszcze pliki z muzyką,

Po prawej stronie możemy pobrać fakturę proforma klikając "DOWNLOAD" [pobierz] lub "SEND TO" wyślij na mój e-mail

Na proformie widnieje podsumowanie płatności (kwota za wszystkich zawodników), numer konta i data płatności. Opłatę należy dokonać przelewem do 17.10.2024 LUB PŁATNOŚĆ GOTÓWKĄ w dniu weryfikacji (25.10.2025)

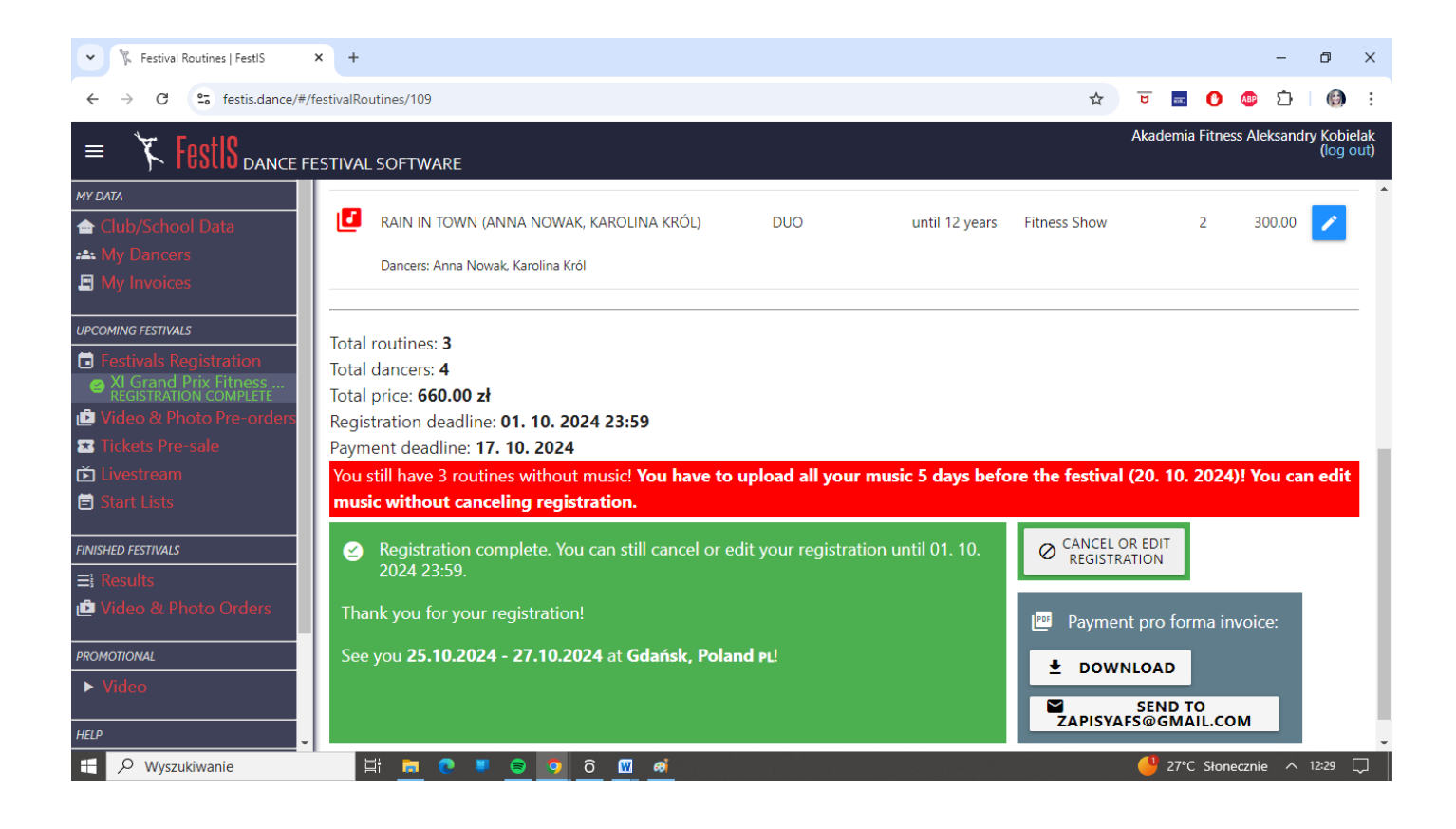

## MUZYKA – aby dodać pliki z muzyką:

Zalogować się do systemu https://festis.dance/#/home

#### Wejść w XI GRAND PRIX (przy Festivals Registration)

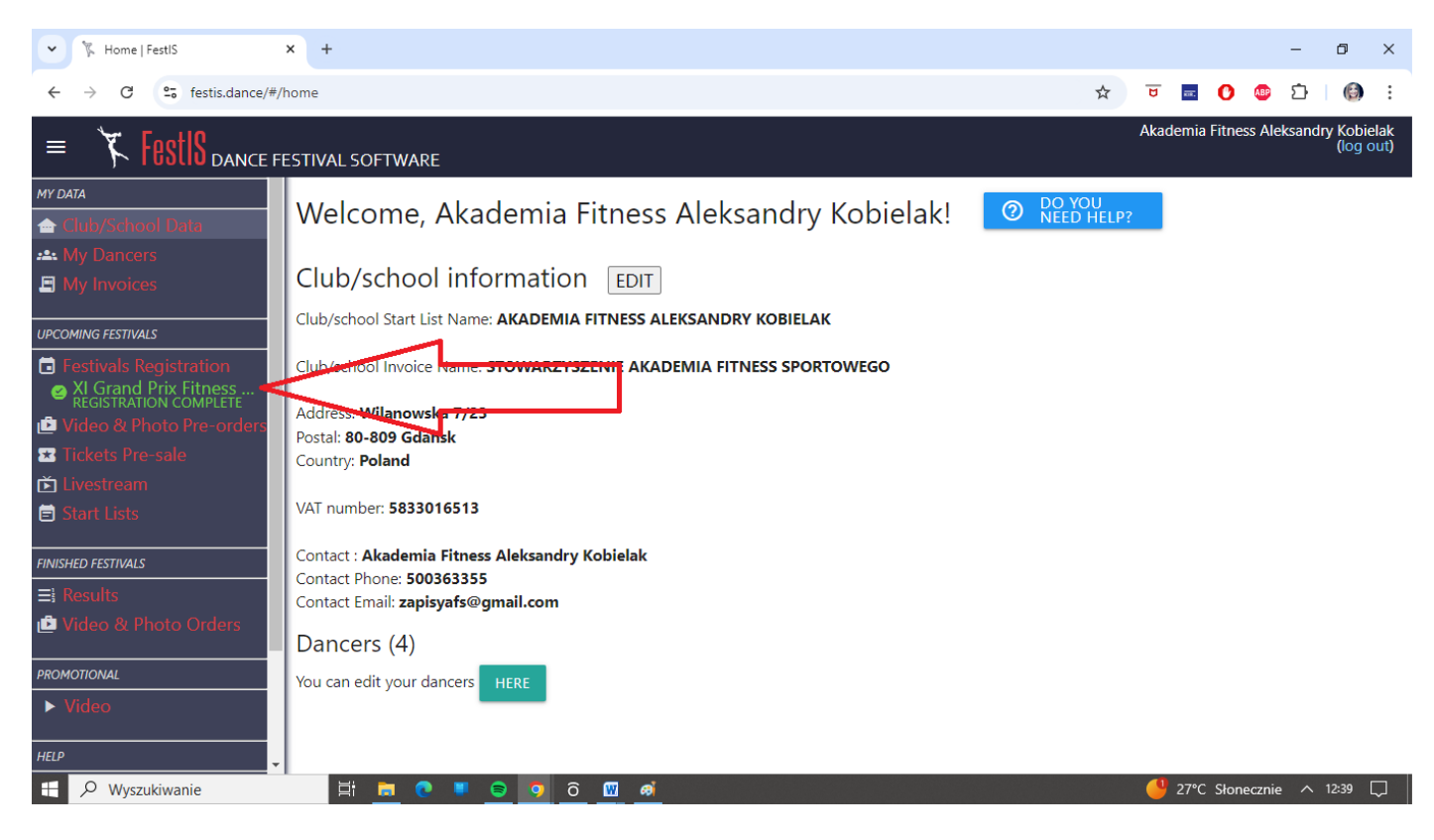

#### Kliknij "CANCEL OR EDIT REGISTRAION" – usuń lub EDYTUJ rejestrację

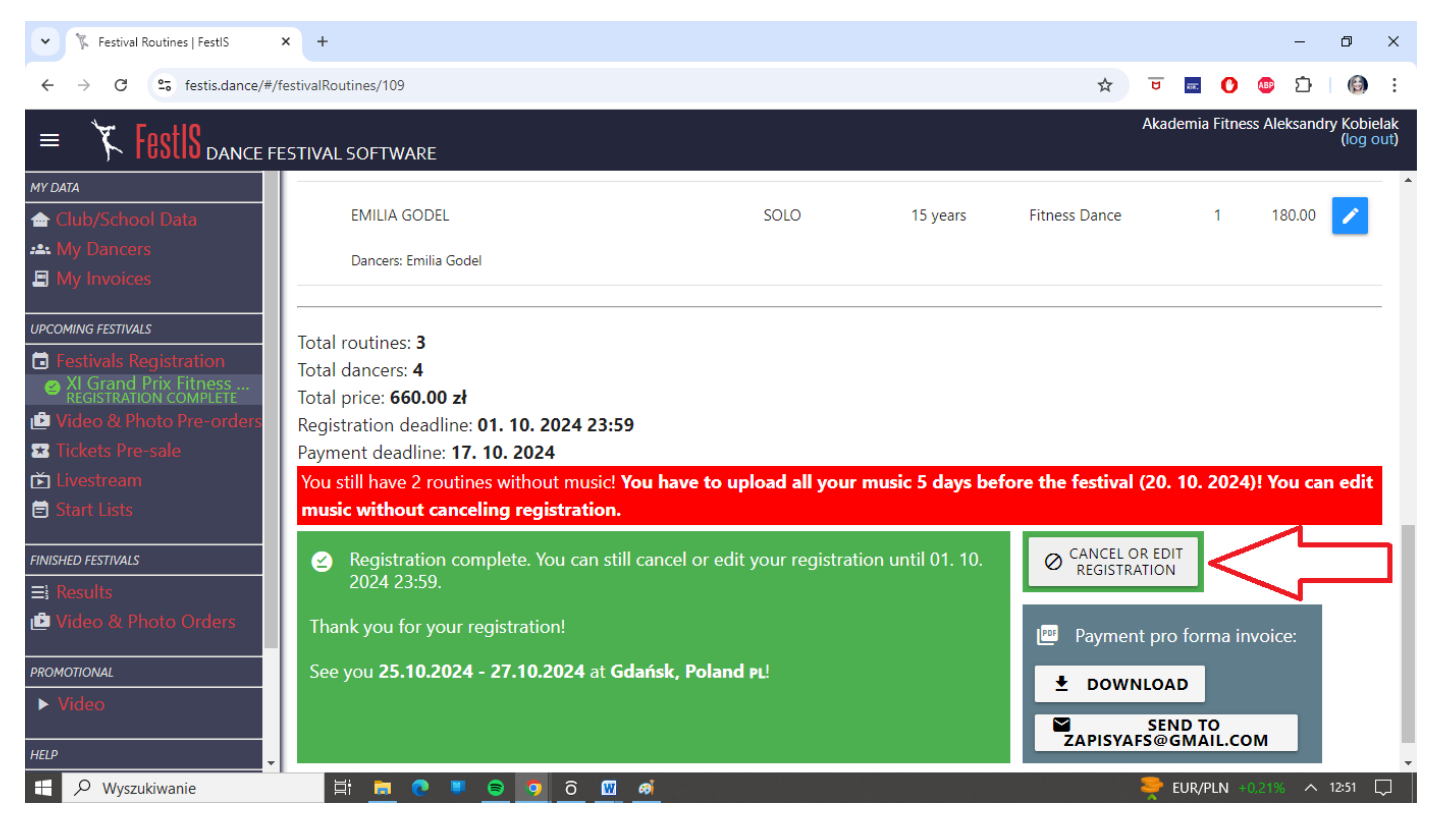

Wybrać "EDIT" niebieski przycisk, umożliwiający edytowanie zgłoszenia

| ✓ 🧏 Festival Routines   FestIS 🛛 🗙                                                                  | < +                                        |                |                |               |               | -             | ٥                     | ×         |
|----------------------------------------------------------------------------------------------------|--------------------------------------------|----------------|----------------|---------------|---------------|---------------|-----------------------|-----------|
| ← → C 😋 festis.dance/#/fe                                                                           | stivalRoutines/109                         |                |                | ☆             | ਚ 🖬 🖸         | 🗅 🐵           | 6                     | :         |
| = 🏌 Fost IS dance fee                                                                               | STIVAL SOFTWARE                            |                |                |               | Akademia Fitr | ness Aleksand | lry Kobiel<br>(log ol | ak<br>ut) |
| MY DATA                                                                                             |                                            | 17 years (17)  |                |               |               |               |                       | 1         |
| 合 Club/School Data                                                                                  |                                            |                |                |               |               |               |                       |           |
| My Dancers                                                                                          |                                            |                |                |               |               |               |                       |           |
| E My Invoices                                                                                       | Routines                                   |                |                |               |               |               | 7 ۲                   | /         |
| UPCOMING FESTIVALS                                                                                  | Title                                      | Dance Category | Age Group      | Dance Style   | Dancers       | Price (zł)    | V                     |           |
| <ul> <li>Festivals Registration</li> <li>XI Grand Prix Fitness<br/>REGISTRATION COMPLETE</li> </ul> | EMILIA GODEL                               | SOLO           | 15 years       | Fitness Dance | 1             | 180.00        | -                     | ł         |
| i Video & Photo Pre-orders<br>☞ Tickets Pre-sale                                                    | Dancers: Emilia Godel                      |                |                |               |               |               | _                     |           |
| Ď Livestream<br>Ē Start Lists                                                                       | MILENA CZUBA                               | SOLO           | 18+ years      | Fitness Show  | 1             | 180.00        | 1                     |           |
| FINISHED FESTIVALS                                                                                  | Dancers: Milena Czuba                      |                |                |               |               |               |                       |           |
| ∃i Results                                                                                          | 🗾 RAIN IN TOWN (ANNA NOWAK, KAROLINA KRÓL) | DUO            | until 12 years | Fitness Show  | 2             | 300.00        | 1                     | J         |
| 🕑 Video & Photo Orders                                                                              | Dancers: Karolina Król, Anna Nowak         |                |                |               |               |               |                       |           |
| PROMOTIONAL                                                                                         |                                            |                |                |               |               |               |                       |           |
| ► Video                                                                                             | Total routines: <b>3</b>                   |                |                |               |               |               |                       |           |
| HELP                                                                                                | Total dancers: 4                           |                |                |               |               |               |                       |           |
| H 🖉 Wyszukiwanie                                                                                    | Hi 🗖 💽 📕 🖨 🤉 ô 🕅 🛋                         |                |                |               | 🔮 27°C Sło    | onecznie 🔨    | 12:41 🗌               |           |

Wybierz dla wybranego zawodnika muzykę klikając 'PICK A FILE"

| ▼ Festival Routines   FestIS ×               | +                              |                |      |          |                     |         | -         | - 1   | ٥                | ×          |
|----------------------------------------------|--------------------------------|----------------|------|----------|---------------------|---------|-----------|-------|------------------|------------|
| ← → C 😋 festis.dance/#/festiv                | valRoutines/109                |                | z    | τ        | <b>U</b>            | 0       | ABP [     | 5     |                  | ÷          |
| = 🌾 FestIS dance fest                        | IVAL SOFTWARE                  |                |      | ,        | Akademi             | a Fitne | ess Aleks | andry | Kobiel<br>(log o | lak<br>ut) |
| MY DATA                                      |                                |                |      |          |                     |         |           |       |                  | -          |
| 合 Club/School Data                           | Enter routine data             |                |      |          |                     |         |           |       |                  |            |
| A My Dancers                                 | Routine Title:                 | Duration: 1:45 | 1    |          |                     |         |           |       |                  | L i        |
| 🕒 My Invoices                                | EMILIA GODEL                   | Minutes: 1     |      |          |                     |         |           |       |                  |            |
| UPCOMING FESTIVALS                           |                                | —              |      |          |                     |         |           |       |                  |            |
| E Festivals Registration                     |                                | Seconds: 45    |      |          |                     |         |           |       |                  |            |
| Strand Prix Fitness<br>REGISTRATION COMPLETE |                                |                |      |          |                     |         |           |       |                  |            |
| 🖆 Video & Photo Pre-orders                   | Upload song file (max. 20 MB): |                |      |          |                     |         |           |       |                  |            |
| ★ Tickets Pre-sale                           | PICK A FILE                    |                |      |          |                     |         |           |       |                  |            |
| Livestream                                   |                                |                |      |          |                     |         |           |       |                  |            |
|                                              |                                |                | Ent  | er routi | ne data             |         |           |       |                  |            |
| FINISHED FESTIVALS                           |                                |                | Line | er routi | ie data             |         |           |       |                  |            |
| ≡i Results                                   | Warnings                       |                |      |          |                     |         |           |       |                  |            |
| 🖆 Video & Photo Orders                       | Missing a song file!           |                |      |          |                     |         |           |       |                  |            |
| PROMOTIONAL                                  |                                |                |      |          |                     |         |           |       |                  |            |
| ► Video                                      | + SAVE (WITH WARNINGS)         | CANCEL         |      |          |                     |         |           |       |                  |            |
| HELP                                         |                                |                |      |          |                     |         |           |       |                  |            |
| 🕂 🔎 Wyszukiwanie                             | 🛱 🛅 💽 👅 🛜 🧿                    | <u> </u>       |      |          | <mark> 1</mark> 27º | C Słon  | iecznie   | ∧ 12  | :43 [            | $\supset$  |

#### Wybierz plik z komputera i zatwierdź klikając "CONFIRM"

| ✓ 🧏 Festival Routines   FestIS 🗙 🗙             | +                                            |                    |   |      |                |        | -         | ٥                 | ×            |
|------------------------------------------------|----------------------------------------------|--------------------|---|------|----------------|--------|-----------|-------------------|--------------|
| ← → C °5 festis.dance/#/fest                   | ivalRoutines/109                             |                    | ☆ | U    | <del>66.</del> | 0      | ABP 🖸     | }   🕲             | :            |
| = 🌾 FestIS dance fest                          | TIVAL SOFTWARE                               |                    |   | Akad | lemia          | Fitnes | ss Aleksa | ndry Kobi<br>(log | elak<br>out) |
| MY DATA                                        | Fotos and the state                          |                    |   |      |                |        |           |                   | -            |
| ← Club/School Data                             | Enter routine data                           |                    |   |      |                |        |           |                   |              |
| My Dancers                                     | Routine Title:                               | Duration: 1:45     |   |      |                |        |           |                   | 18           |
|                                                | EMILIA GODEL                                 | Minutes: 1         |   |      |                |        |           |                   |              |
| UPCOMING FESTIVALS                             |                                              |                    |   |      |                |        |           |                   |              |
| E Festivals Registration                       |                                              | Seconds: 45        |   |      |                |        |           |                   |              |
| XI Grand Prix Fitness<br>REGISTRATION COMPLETE |                                              |                    |   |      |                |        |           |                   |              |
| 🖆 Video & Photo Pre-orders                     | Replace song file (max. 20 MB):              |                    |   |      |                |        |           |                   |              |
| ★ Tickets Pre-sale                             | PICK A FILE EMILIA GODEL.mp3                 |                    |   |      |                |        |           |                   | 18           |
| Livestream                                     |                                              |                    |   |      |                |        |           |                   |              |
|                                                | selected file: EMILIA GODEL.mp3 (3353.94 KB) |                    |   |      |                |        |           |                   |              |
| FINISHED FESTIVALS                             | Duration will be analyzed after saving.      |                    |   |      |                |        |           |                   |              |
| ∃¦ Results                                     |                                              | <b>_</b>           |   |      |                |        |           |                   |              |
| 🖆 Video & Photo Orders                         |                                              |                    |   |      |                |        |           |                   |              |
| PROMOTIONAL                                    |                                              |                    |   |      |                |        |           |                   | 1            |
| ► Video                                        |                                              |                    |   |      |                |        |           |                   |              |
| HELP                                           | Routines                                     |                    |   | _    |                |        |           |                   | -            |
| H 🔎 Wyszukiwanie                               | H 🗖 💿 🛡 😑 🔽 û                                | ai î î î î î î î î |   | 9    | 27°C           | Słone  | ecznie -  | ∧ 12:45           | $\Box$       |

Jeżeli muzyka i zgłoszenia zostały prawidłowo dodane przy nazwisku zawodnika nie pojawi się żadna czerwona ikonka informująca o brakach [np. czerwona nutka oznacza brak dodanej muzyki]

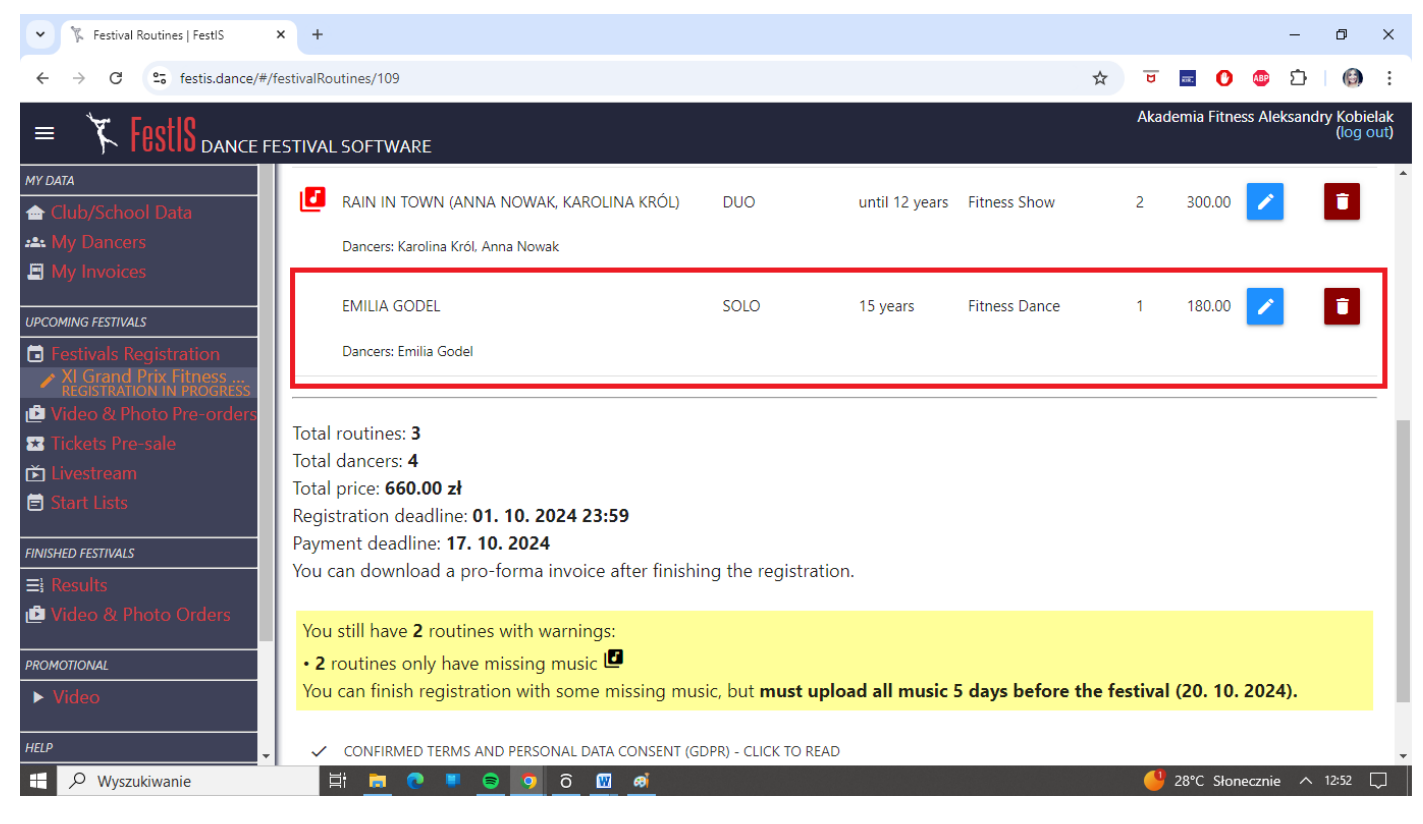

Po zakończonej edycji zawsze klikamy "FINISH REGISTRATION ENROLL" wtedy po lewej stronie GRAND PRIX będzie na zielono [poprawnie], kolor pomarańczowy to kolor edycji

| <ul> <li>Festival Routines   FestIS</li> </ul>                                                                                                    | × +                                                                                                    |                                                                                                |                                |                   |        |         |           | -           | ٥                 | ×            |
|----------------------------------------------------------------------------------------------------|----------------------------------------------------------------------------------------------------|------------------------------------------------------------------------------------------------|--------------------------------|-------------------|--------|---------|-----------|-------------|-------------------|--------------|
| ← → C 😋 festis.dance/#/                                                                                                    | /festivalRoutines/109                                                                                                    |                                                                                                |                                |                   | ☆      | B       | æ. 🕐      | ABP 🗋       | Ø                 | :            |
| = 🌾 FestIS dance f                                                                                                    | ESTIVAL SOFTWARE                                                                                                    |                                                                                                |                                |                   |        | Akade   | mia Fitne | ess Aleksar | ndry Kobi<br>(log | elak<br>out) |
| MY DATA<br>Club/School Data<br>My Dancers<br>My Invoices                                                                                                   | EMILIA GODEL<br>Dancers: Emilia Godel                                                                                                    | SOLO                                                                                           | 15 years                       | Fitness Dance     |        | 1       | 180.00    | /           | Î                 |              |
| UPCOMING FESTIVALS  Festivals Registration XI Grand Prix Hitness Registration IN PROGRESS Video & Photo Pre-orders Tickets Pre-sale Livestream Start Lives | Total routines: <b>3</b><br>Total dancers: <b>4</b><br>Total price: <b>660.00 zł</b><br>Registration deadline: <b>01. 10. 2024</b><br>Payment deadline: <b>17. 10. 2024</b><br>You can download a pro-forma invo | 23:59                                                                                          | tion.                          |                   |        |         |           |             |                   | -            |
| Start Lists     FINISHED FESTIVALS     ■! Results     Video & Photo Orders     PROMOTIONAL     Video HELP                                                  | You still have <b>2</b> routines with warn<br>• <b>2</b> routines only have missing mu<br>You can finish registration with sor<br>CONFIRMED TERMS AND PERSONAL<br>FINISH REGISTRATION - ENROLLI                  | iings:<br>Isic 🗳<br>me missing music, but <b>must u</b><br>. DATA CONSENT (GDPR) - CLICK TO RI | i <mark>pload all music</mark> | : 5 days before t | he fes | tival ( | 20. 10.   | 2024).      |                   |              |
| H 🖉 Wyszukiwanie                                                                                                    | H 📄 💽 📕 🗟 🧿 ô                                                                                                    | <u>w</u> ø                                                                                     |                                |                   |        | 8       | Rekord    | ciepła 🗸    | 12:54             | $\Box$       |

Zgłoszenia zawodników i edycje są możliwe do 01.10.2024 godz 23:59
 Bardzo prosimy nie weryfikować zawodników na ostatnią chwilę
 Przesłanie muzyki możliwe do 18.10.2024 (system daje max 2 dni do 20.10.2024 na korektę)